## Add clip art

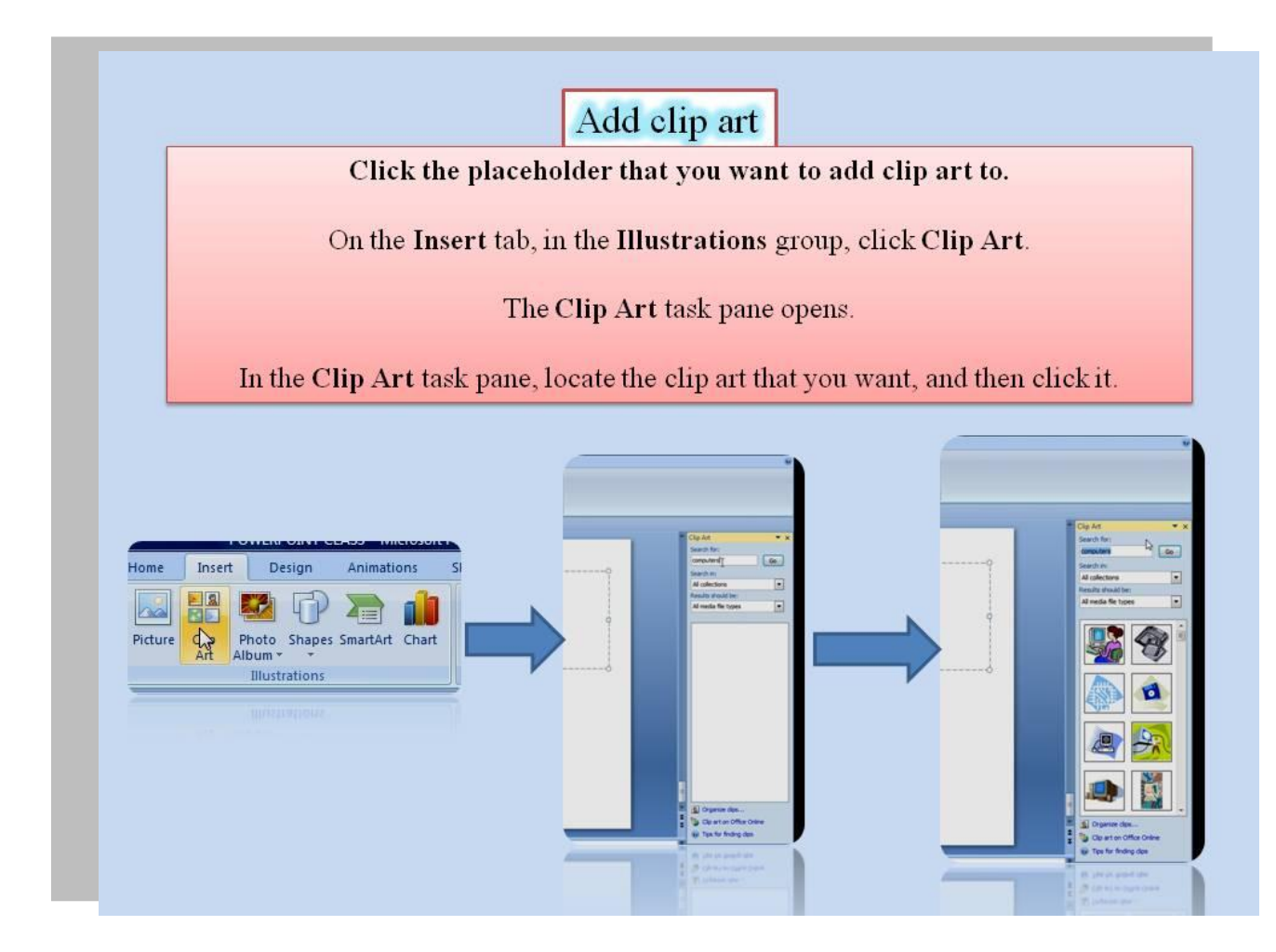

EXAMPLE 1-2

## Click the placeholder that you want to add clip art to.

If you don't select a placeholder, or if you select a placeholder that cannot contain an image, the clip art is inserted at the center of the slide.

• On the Insert tab, in the Illustrations group, click Clip Art.

The Clip Art task pane opens.

• In the Clip Art task pane, locate the clip art that you want, and then click it.

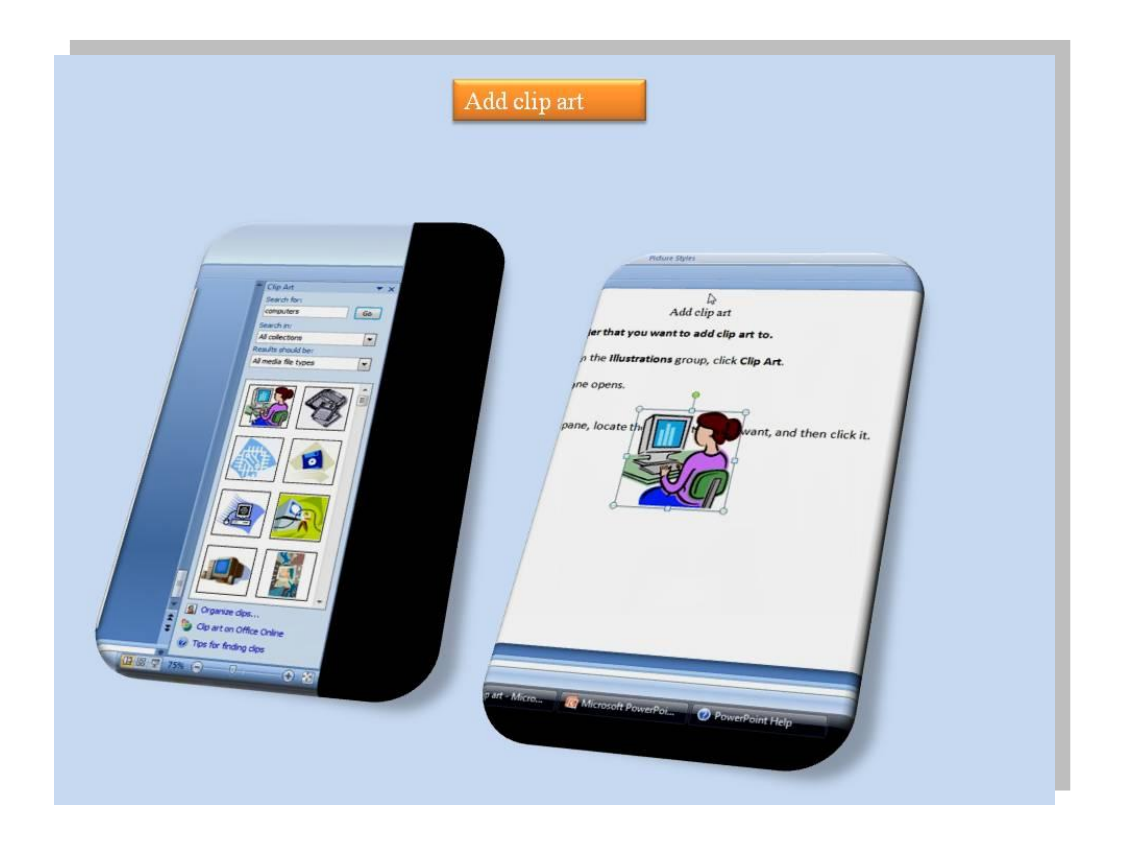

EXAMPLE 2-3